# User Manual Netbiter<sup>®</sup> Remote Access

Doc: HMSI-27-307 Rev: 1.2

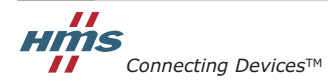

HALMSTAD · CHICAGO · KARLSRUHE · TOKYO · BEIJING · MILANO · MULHOUSE · COVENTRY · PUNE · COPENHAGEN

### 目次

# 目次

| 前書き | 本ドキュメントについて |
|-----|-------------|
|-----|-------------|

| 関連ドキュメント   | 4 |
|------------|---|
| ドキュメント更新履歴 | 4 |
| 表記と用語      | 4 |
| 用語集        | 4 |
| サポート       | 4 |

### 第1章 概要

| 接続の例                            | 5 |
|---------------------------------|---|
| Ethernet LAN への WAN 接続          | 5 |
| シリアルへの WAN 接続                   | 6 |
| シリアルまたは Ethernet への携帯電話ネットワーク接続 | 6 |
| 要件                              | 7 |
| 対応機器                            | 7 |
| インストールの手順                       | 7 |

### 第2章 Netbiter EasyConnect のインストール

| Netbiter Argos | とは            | 8 |
|----------------|---------------|---|
| Netbiter       | Argos サービスの選択 | 8 |

### 第3章 インストール - 新しい Netbiter Argos アカウント

| インストール手順                | 9  |
|-------------------------|----|
| フィールドシステムのアクティベート       | 11 |
| <i>主要モードの決定</i>         | 11 |
| ネットワーク接続の設定             | 12 |
| Netbiter Argos のオンライン表示 | 12 |
| LED インジケーター             | 12 |
| Ethernet 接続             | 12 |
| 3G/GPRS 接続(EC350 のみ)    | 13 |

### 第4章 インストール - 既存の Netbiter Argos アカウント

| インストール手順                      | 14 |
|-------------------------------|----|
| Netbiter EasyConnect のアクティベート | 15 |
| ネットワーク接続の設定                   | 17 |
| Netbiter Argos のオンライン表示       | 17 |
| LED インジケーター                   | 17 |
| Ethernet 接続                   | 17 |
| 3G/GPRS 接続(EC350 のみ)          | 18 |

#### 

### 第6章 QuickConnect のインストール

### 第7章 QuickConnect での Remote Access の設定

| Remote Access 用のシステムの設定 | 26 |
|-------------------------|----|
| シリアルチャネル設定              | 27 |
| ネットワークブリッジ設定            | 28 |
| ネットワークブリッジ全般設定          | 29 |
| TCP/UDP ポートフォワーディング     | 29 |
| カスタムデバイス設定              | 30 |
| トンネル設定への新しいチャネルの追加      | 31 |
| リモートデバイスへの接続            | 32 |
| QuickConnect の終了とログアウト  | 32 |

### 付録 A ユーザーの設定 (Manage & Analyze のみ)

| Remote Access に対するユーザーの有効化 |
|----------------------------|
|----------------------------|

### 付録 B 仕様

| note Access の仕様34 |
|-------------------|
|-------------------|

# P. 本ドキュメントについて

本マニュアルでは、Netbiter Remote Access サービスのインストールと設定について説明します。さらに詳しい情報や各種ドキュメントは、www.netbiter.jp から入手いただけます。

### P.1 関連ドキュメント

| ドキュメント                               | 作成者 |
|--------------------------------------|-----|
| Netbiter Argos アドミニストレーションマニュアル      | HMS |
| Netbiter EasyConnect ゲートウェイユーザーマニュアル | HMS |
| Netbiter EasyConnect インストレーションガイド    | HMS |

### P.2 ドキュメント更新履歴

リビジョンリスト

| リビジョン | 日付          | 作成者 | 章  | 説明                               |
|-------|-------------|-----|----|----------------------------------|
| 1.2   | 2014 年 11 月 | SDa | 1  | プロキシサーバーのサポート、Netbiter サービスについて更 |
|       |             |     | 4  | 新。信号強度の LED 表示に関する情報を追加。         |
| 1.1   | 2014 年 8 月  | SDa | 複数 | Netbiter サービスについて更新。             |
| 1.0   | 2014 年 3 月  | SDa |    | 初版                               |

### P.3 表記と用語

本マニュアルでは以下の表記を使用します。

- 番号付きリストは手順を表します。
- 番号なしリストは情報を表します。手順ではありません。

### P.3.1 用語集

| 用語          | 説明                                                         |
|-------------|------------------------------------------------------------|
| (フィールド)システム | 1 台の Netbiter EasyConnect ゲートウェイと、このゲートウェイに接続するすべてのデバ      |
|             | イスの組み合わせ。                                                  |
| デバイス        | シリアルポートまたは Ethernet ポート経由で Netbiter EasyConnect ゲートウェイに接続し |
|             | ている機器。例としては、PLC、発電機コントローラ、タンクセンサーなどがありま                    |
|             | す。                                                         |
| トンネル        | リモートデバイス/ネットワークに安全に接続するための「ラッパー」です。トンネ                     |
|             | ルによって、セキュアでないネットワークに対してセキュリティを提供できます。ま                     |
|             | た、互換性のないネットワーク上でも互換性を確保できます。トンネルには、複数の                     |
|             | チャネル(以下を参照)が含まれている場合があります。                                 |
| チャネル        | ネットワークトンネル内での1つのデバイスから別のデバイス/ネットワークへの個                     |
|             | 別の接続。チャネルの形式は、ポイントツーポイント(デバイスツーデバイス)また                     |
|             | はデバイスツーネットワークです(以下の「ネットワークブリッジ」を参照)。                       |
| ネットワークブリッジ  | ネットワークブリッジは、リモートネットワーク上の複数の宛先へのアクセスを提供                     |
|             | します。VPN(Virtual Private Network:仮想プライベートネットワーク)としても知られ     |
|             | ています。                                                      |
| WAN         | ワイドエリアネットワーク (Wide Area Network)。複数の場所 / エンティティに分散して       |
|             | いる大規模なネットワーク。多くの場合、他のネットワーク(インターネット等)を                     |
|             | 利用して、そのさまざまな部分に接続します。WAN の例として、複数の場所に拠点を                   |
|             | 持つグローバル企業のプライベートネットワークが挙げられます。                             |
| LAN         | ローカルエリアネットワーク(Local Area Network)。地理的にも、ノード / クライアント       |
|             | の数に関しても、範囲が限定されるネットワーク。LANの例として、範囲が単一のサ                    |
|             | イトに限定される企業ネットワークが挙げられます。                                   |

### P.4 サポート

一般的なお問い合わせ情報とサポートについては、お問い合わせとサポートのページ (support.netbiter.com) を参照してください。

### 1. 概要

Netbiter Remote Access は、Netbiter Argos を介して Netbiter ゲートウェイ上のシリアルポートまたは Ethernet ポートへのリモート接続を提供します。これにより、産業用デバイスを PC にローカル接続 している場合と同様に、PC ベースのソフトウェアアプリケーションを使用して、リモートでそのデ バイスを操作できます。

リモート接続を確立するには、PC ベースのドライバー QuickConnect を PC にインストールして操作 します。そうすることで、Netbiter Argos を介して Netbiter ゲートウェイに至るセキュアなトンネルが 作成されます。また、PC 上のソフトウェアアプリケーションへの仮想接続も確立されます。

ノート PC とリモートネットワークの間に確立されたトンネルを使用して、リモートデバイスへの実際の接続用に1つまたは複数のチャネルを作成できます。

次のタイプのチャネルがサポートされています。

- **仮想シリアル** Netbiter ゲートウェイ上の RS-232 または RS-485 ポートにマッピングされる仮 想 COM ポートを提供します。
- TCP/UDP ポートフォワーディング TCP および UDP メッセージング用に、チャネルを特定のリモート IP アドレスや特定のポートに対してマッピングできます。アクセスを特定のポートや IP アドレスに制限することは、多くの場合、セキュリティの観点からは利点になります。これが、可能な場合は常に、この方式がネットワークブリッジよりも優先されるべき理由です。
- ネットワークブリッジ Netbiter ゲートウェイの Ethernet LAN ポート上でネットワークへのリ モート接続を有効にします。また、そのネットワーク上のあらゆるデバイスへの Remote Access も可能にします。

Netbiter Remote Access ソリューションは、「プログラマーが必要なタスクを実行する一定の期間だけ 接続を開き、その後に接続を閉じる」ような接続方法を想定して設計されています。たとえば、 フィールドで SCADA アプリケーションと機器を結ぶような、常時接続は<u>サポートされていません</u>。

### 1.1 接続の例

### 1.1.1 Ethernet LAN への WAN 接続

以下の例は、リモートサイトの LAN ネットワーク経由で、インターネット上の Ethernet ベースの 接続を使用して、Ethernet ベースの制御ネットワークにアクセスする場合に使用されるソリュー ションを示しています。

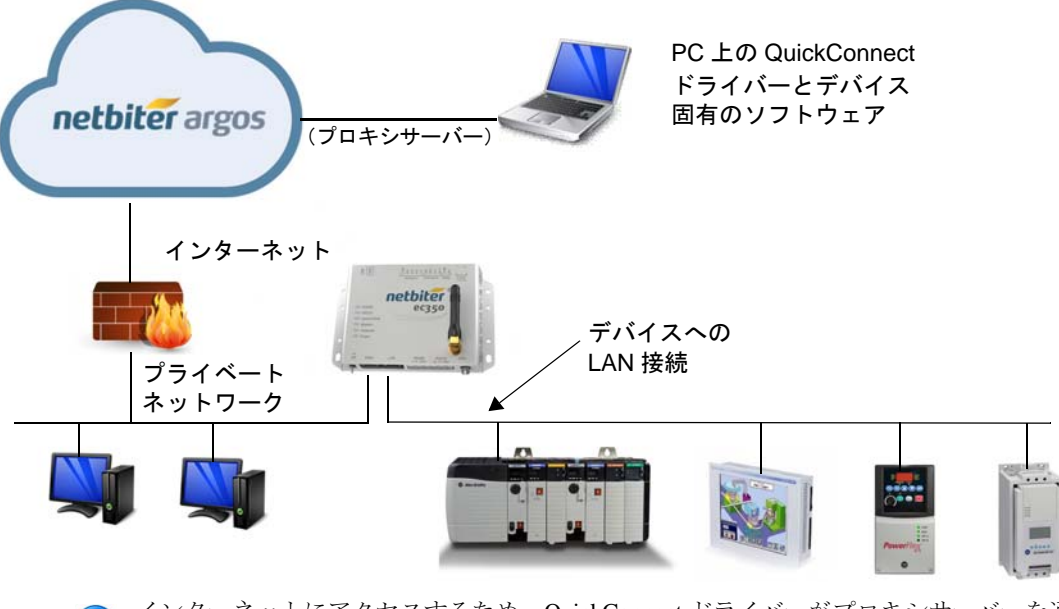

インターネットにアクセスするため、QuickConnect ドライバーがプロキシサーバーを通過する必要がある場合、プロキシサーバー設定は、QuickConnect がインストールされている PC から自動的に取得されます。

### 1.1.2 シリアルへの WAN 接続

次の例は、前の例とほとんど同じ構成を示していますが、リモート側ではシリアル接続 を使用しています。

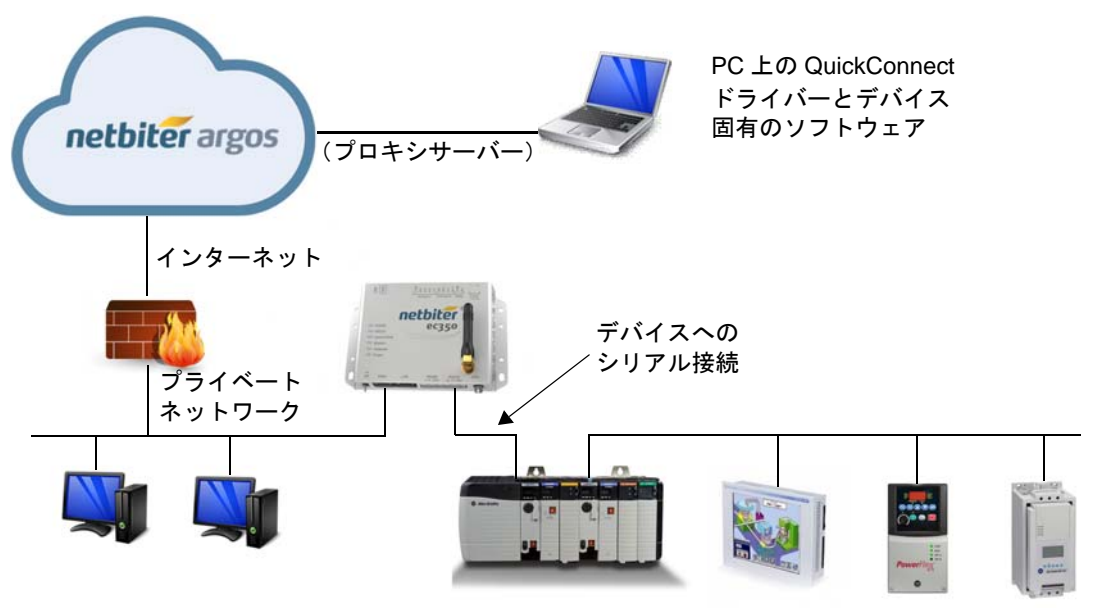

インターネットにアクセスするため、QuickConnect ドライバーがプロキシサーバー を通過する必要がある場合、プロキシサーバー設定は、QuickConnect がインストー ルされている PC から自動的に取得されます。

### 1.1.3 シリアルまたは Ethernet への携帯電話ネットワーク接続

この例は、内蔵の2G/3Gモデムを使用して、携帯電話ネットワークリンク経由で接続の 中間部分(EC350からインターネット/Argos)がどのように実現されるかを示していま す。

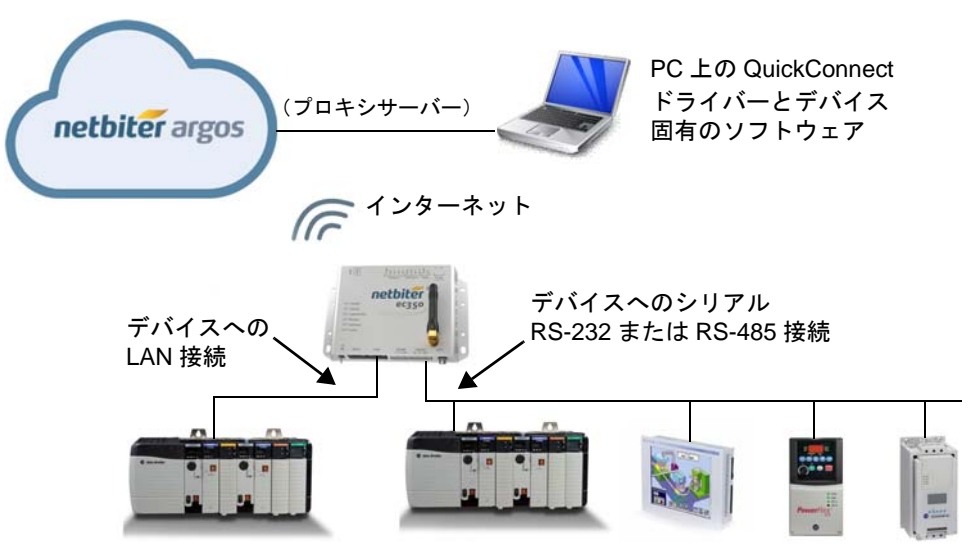

### 1.2 要件

Remote Access 機能を使用するには、次のものが必要です。

- Remote Access 機能を備えた Netbiter EasyConnect。
- PLC およびその他のフィールドデバイスのプログラミング知識。
- リモートアクセスする対象のデバイスで使用する特定のソフトウェア。
- TCP/IP ネットワークの一般的な知識。
- リモートアクセスする対象のネットワークの具体的な知識。この情報については、 ネットワーク管理者にお問い合わせください。

### 1.3 対応機器

Remote Access 機能対応テスト・検証済みの機器とソフトウェアのリストの見直しと改訂 を随時行っています。実際に使用可能な設定は、QuickConnect アプリケーションを実行 すると確認できます。

Remote Access ソリューションは、IP ベースの通信やシリアル通信に対応する汎用通信トンネルとして設計されています。つまり、テスト済みのデバイス以外のデバイス用にトンネルを確立することは可能ですが、それらのデバイスが自動的に動作するとは限らないことを意味します。

QuickConnect アプリケーションのリストに含まれていないデバイスを設定して使用する には、[Custom] オプションを選択します(詳細については、30ページを参照)。

### 1.4 インストールの手順

PLC などによる Remote Access に Netbiter EasyConnect ゲートウェイを使用するには、次の手順を実行する必要があります。

- 1.アクセスする対象のデバイスの現場への物理的な設置。製品のインストレーション ガイドを参照してください。
- 2.Netbiter Argos での Netbiter EasyConnect ゲートウェイの登録および接続。8 ページを 参照してください。
- 3.Netbiter Argos での Netbiter EasyConnect ゲートウェイ用の Remote Access 機能の設 定。20 ページを参照してください。
- 4.Remote Access に使用する PC での QuickConnect ソフトウェアパッケージのインス トール。24 ページを参照してください。
- 5.アクセスする対象のデバイスに対する1つまたは複数のRemote Access チャネルの 設定。25ページを参照してください。
- 6.リモートデバイスへの接続を開始する / 開く。31ページを参照してください。

これらの手順がすべて完了したら、PC ベースのソフトウェアツールを使用して、設定、 デバッグ、分析といった目的でリモートデバイスに接続できるようになります。

## 2. Netbiter EasyConnect のインストール

Netbiter EasyConnect ゲートウェイを Remote Access で使用するには、ユニットを Netbiter Argos で登録してアクティベートする必要があります。この場合、次の2つの方法のど ちらかを実行します。

- Netbiter EasyConnect ゲートウェイを使用して、Netbiter Argos でまったく新しい ユーザーアカウントを作成します。第3章を参照してください。
- Netbiter EasyConnect ゲートウェイを Netbiter Argos で既存のアカウントに追加しま す。第4章を参照してください。

### 2.1 Netbiter Argos とは

Netbiter Argos はデータセンター、つまり、接続されたフィールドシステム(Netbiter ゲー トウェイと接続デバイス)からのデータを保存し、ユーザーがそれらのデータにアクセ スできるようにするセキュアなホスティングサービスです。Netbiter Argos は、Remote Access の中心的なコンポーネントでもあります。このデータセンターは、複数の場所に 分散した冗長化サーバーを使用して HMS が高度なセキュリティの下に運用しています。 Netbiter Argos へのアクセスには、標準の Web ブラウザーを使用します。

### 2.1.1 Netbiter Argos サービスの選択

Netbiter Argos には、それぞれさまざまな機能や特徴を備えた各種サービスが用意されて います。以下のサービスが利用可能です。

- View & Control (V&C) このサービスは、すべての新規アカウントにおいて、す なわち、Netbiter ゲートウェイを1つ登録すると、自動的に利用可能になります。 View & Control では、データの記録や現在値、アラームといった基本的なリモート 管理機能を利用できます。
- Remote Access このマニュアルで取り上げるモードです。インターネットや2G/ 3G携帯電話ネットワーク上のセキュアトンネルを介して接続されたデバイスへの アクセスをサポートします。この機能は特定のモデルにのみ用意されています (EC310 および EC350)。
- Manage & Analyze (M&A) Netbiter Argos で拡張されたこのサービスは、2つ以上 の Netbiter ゲートウェイで使うことを目的としています。Netbiter のこのサービス を使用すると、以下に示すその他すべての機能を利用できます。
  - プロジェクトの構成と複数サイトの管理
  - ユーザーの追加と管理の機能
  - 複数の Netbiter ゲートウェイの追加
  - レポート
  - サードパーティ製ソフトウェアやカスタムソフトウェアに組み込むための Netbiter Argos API

View & Control のサービスでは、Netbiter ゲートウェイを1つだけしか持てません。また、 Netbiter Argos で新規アカウントを作成する際、このサービスが常にデフォルトのサービ スになります。

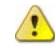

\* お使いの Netbiter Argos アカウントを M&A にアップグレードする場合は、お近くの 販売店にお問い合わせの上、サブスクリプションキーを購入してください。実際の アップグレード手順の詳細については、Netbiter Argos アドミニストレーションマ ニュアルを参照してください。

# 3. インストール - 新しい Netbiter Argos アカウント

インストールおよびアクティベーションには、次のものが必要です。

- Netbiter EasyConnect ゲートウェイ EC350 または EC310。
- 製品に同梱されたシステム ID とアクティベーションコードが記載された印刷書類。
- ワイヤレスモデルの場合 Netbiter SIM カード、または他の事業者が提供する SIM カード。

### 3.1. インストール手順

- 1. 製品に同梱されたドキュメントに従って、Netbiter EasyConnect の物理的な設置を行います。以下の手順を 実行する前に、ユニットの電源を投入しておく必要が あります。
- 2. Web ブラウザーを起動し、www.netbiter.net にアクセス します。
- 3. [Create an account] リンクをクリックします(右図を参 照)。
- 4. 必要なアカウント情報をフォームに入力します。アカ ウント名とパスワードを書き留めて保管しておきます。 これらの情報は、アカウントへのアクセス時に使用し ます。パスワードに関するヒントについては、次の ページを参照してください。

| ssword |         |
|--------|---------|
|        |         |
|        |         |
|        | Sign in |
|        |         |
|        |         |

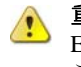

**重要!**-製品のシステム ID とアクティベーションコード(下図を参照)は、Netbiter EasyConnect ゲートウェイのパッケージに同梱された印刷シートに記載されています。 これは重要な書類ですので、大切に保管してください。この書類を紛失した場合は、 support.netbiter.com から Netbiter のサポートまでご連絡ください。

- 5. サービスの利用規約を読み、チェックボックスをオンにして同意します。
- 6. 最後に、[Register] ボタンをクリックします。アカウントが作成されると、アカウント情報に 入力した E-mail アドレス宛に、アクティベーションリンクが記載された E-mail が送信され ます。

| Crea                     | te a new account                |                                                |
|--------------------------|---------------------------------|------------------------------------------------|
| Information about your p | product                         |                                                |
| System ID *              | Supplied with your product      | System ID:<br>123A4879202A<br>Activation Code: |
| Activation Code*         | Supplied with your product      | 25380032                                       |
|                          |                                 |                                                |
| Information about your a | iccount                         |                                                |
| Account name*            |                                 |                                                |
| Password *               |                                 |                                                |
| Repeat Password *        |                                 |                                                |
|                          |                                 |                                                |
| Your user information    |                                 |                                                |
| First Name*              |                                 |                                                |
| Last Name*               |                                 |                                                |
| Company *                |                                 |                                                |
| Country*                 | Select                          |                                                |
| Phone                    |                                 | _                                              |
| E-mail*                  |                                 |                                                |
| Confirm E-mail*          |                                 |                                                |
|                          |                                 |                                                |
|                          | Accept the terms and conditions |                                                |
|                          | Register Cancel                 |                                                |

- 7. E-mail を開いて、**アクティベーション**リンクをクリックします。これで、アカウントにログ インできるようになります。
- 8. [Go to login] ボタンをクリックして、Netbiter Argos ログインページに戻ります。

| Account Activated                                                                                     |             |
|----------------------------------------------------------------------------------------------------|-------------|
| Your account is now activated and ready to use!<br>Click on the button below to go to the login page! |             |
|                                                                                                    | go to login |

9. 前の手順で作成したユーザー名とパスワードでサインインします。

| ssword |         |  |
|--------|---------|--|
|        | Sign in |  |
|        |         |  |

次の手順では、Netbiter EasyConnect ゲートウェイをアクティベートします(セクション 3.2. を参照)。

#### パスワードについて

パスワードの推奨事項は以下のとおりです。

- 8 文字以上にします。
- 数字、大文字、小文字を組み合わせます。その他に%、&、#、?、\$などの文字も含めるのが理想的です。
- ユーザーの個人情報を含めないでください。
- ユーザー名またはユーザーの E-mail アドレスと同じにしないでください。
- 複数のサイトで同じパスワードを使用しないでください。

### 3.2. フィールドシステムのアクティベート

Netbiter Argos におけるフィールドシステムは、1 台の Netbiter EasyConnect ゲートウェイ と、それに接続されたすべてのデバイスの集合です。フィールドシステムには複数のデ バイスが含まれる場合がありますが、Netbiter ゲートウェイは1 台だけです。たとえば、 Netbiter ゲートウェイが2 台接続されている場合はフィールドシステムが2 つ存在するこ とになります。

上記の手順で作成した新しいフィールドシステムをアクティベートして使用できるよう にする必要があります。アクティベーションプロセスでは、以下で説明するように、ユ ニットの主要モードを選択します。

#### 3.2.1. 主要モードの決定

Netbiter EasyConnect EC310/350 のアクティベート時には、システムの用途に応じた選択 肢が用意されています。次の2つの選択肢があります。

View & Control - 履歴データや現在値、アラームといった基本的なリモート管理機能を利用できます。

**Remote Access** - インターネット上のセキュアトンネルで接続されたデバイスへのアクセ スをサポートします。

| vstem ID (Device ID) *                                                                                                    | 003011FBF150                                                                                                    |        |
|----------------------------------------------------------------------------------------------------|----------------------------------------------------------------------------------------------------|--------|
| tivation code *                                                                                                    | •••••                                                                                                    |        |
| hat will you use this system for?<br>iis can be changed later.                                                                                                    |                                                                                                    |        |
|                                                                                                    |                                                                                                    |        |
| Use system for View & Control (Remote ma<br>Primary usage will be log, live and alarm manage                                                                                   | nagement)<br>ement of the devices connected to the EC product.                                                                   |        |
| Use system for View & Control (Remote ma<br>Primary usage will be log, live and alarm manage<br>Use system for Remote Access<br>Primary usage will be remote access and use th | nagement)<br>ernent of the devices connected to the EC product.<br>e EC product for connecting my own tools to the devices conne | ected. |

[Remote Access] を選択して、[Activate] ボタンをクリックします。これで、ユニットの [Status] ページが表示されます。

ネットワーク接続によっては、追加の設定が必要になります。セクション 3.3. を参照してください。

|            |                 | 10        |            |          |             |                |         |        |           |              |              |                |
|------------|-----------------|-----------|------------|----------|-------------|----------------|---------|--------|-----------|--------------|--------------|----------------|
|            |                 |           |            |          |             |                |         |        |           |              | Acc          | Logged In      |
|            |                 |           |            |          |             |                |         |        |           |              |              |                |
| tatus      | Configuration   | Templates | Dashboards | Firmware | Mobile netw | ork Properties |         |        |           |              |              |                |
| ID (Devio  | e ID) 003011FBF | 150       |            |          |             |                |         |        |           |              |              |                |
| ne History | Data Traffic H  | listory   |            |          |             |                |         |        |           |              |              |                |
|            |                 |           |            |          |             |                |         |        |           |              | Tim          | e zone Etc/UTG |
|            |                 |           |            |          | 0           | Online history |         |        |           |              |              |                |
| m 1d       | lw lm           |           |            |          |             |                |         |        | From 2014 | -08-24 07:53 | To 2014-08-2 | 25 07:53       |
|            |                 |           |            |          |             |                |         |        |           |              |              |                |
|            |                 |           |            |          |             |                |         |        |           |              |              | D-Free         |
|            |                 |           |            |          |             |                |         |        |           |              |              | Onling         |
|            |                 |           |            |          |             |                |         |        |           |              |              |                |
|            |                 |           |            |          |             |                |         |        |           |              |              |                |
| 00         | 10:00           | 12:00     | 14:00      | 16:00    | 18:00       | 20:00          | 22:00   | 25 Aug | 02:00     | 04:00        | 06:00        | Offline        |
|            |                 |           |            |          |             |                |         |        |           |              |              |                |
|            |                 | 30        | Jun        |          | 14. Jul     |                | 28. Jul |        |           | 11. Aug      |              | 25 Aug         |
|            |                 |           |            |          |             |                |         |        |           |              |              |                |

### 3.3. ネットワーク接続の設定

### 3.3.1. Netbiter Argos のオンライン表示

ゲートウェイがオンラインで Netbiter Argos に接続されている場合、次の図に示すよう に、オンライン状態を示す緑色の星印が表示されます。そうでない場合、このインジ ケーターはオフライン状態を示す赤色で表示されます。

| <hr/>          |                  |           |            |          |                |            |  |
|----------------|------------------|-----------|------------|----------|----------------|------------|--|
| Status         | Configuration    | Templates | Dashboards | Firmware | Mobile network | Properties |  |
| Tem ID (Devio  | e ID) 003011EBE1 | 50        |            |          |                |            |  |
| 5001115 (50110 | 0.15) 005011(5)1 |           |            |          |                |            |  |

### 3.3.2. LED インジケーター

Netbiter 製品の筐体には、いくつかの LED も搭載されています。これらのインジケー ターは、モジュールおよびネットワーク接続(Ethernet または GPRS/3G)のステータス を示します。各接続タイプに対応する表示の詳細については、次のセクションを参照し てください。

#### 3.3.3. Ethernet 接続

設定時に WAN ポートおよび Ethernet 経由でゲートウェイがすでに接続されている場合、 上の図に示すように、ユニットは Netbiter Argos でオンライン状態として表示されます。

#### LED 表示

Ethernet 接続のステータスは、以下に示すように、製品の筐体に配置された LED でも 表示されます。LED が問題を示している場合、すべての接続を確認して、製品のユー ザーマニュアルを参照してください。

- 通常動作の場合、製品筐体の Gateway LED (フロントパネル) は緑色に点灯します。
- Netbiter Argos へのアクティブな接続が存在する場合、Uplink / WAN LED (フロン トパネル)は緑色に点灯します。
- Ethernet リンク LED (RJ-45 ポート) は、10 または 100 Mbps Ethernet ネットワー クの動作に応じてオレンジ色または緑色に点滅します。

#### 3.3.4. 3G/GPRS 接続(EC350 のみ)

3G/GPRS 接続はデフォルトで有効になっており、この接続については、後は SIM カード 番号とモバイルネットワークの設定を入力するだけです。上記の 3.2. で [Activate] ボタン をクリックした後、以下で説明するように、[Mobile network] のタブを開いてください。

| Pr    | esentation    | Management        |           |            |          |                |            |
|-------|---------------|-------------------|-----------|------------|----------|----------------|------------|
|       |               |                   |           |            |          | $\frown$       |            |
|       | Status        | Configuration     | Templates | Dashboards | Firmware | Mobile network | Properties |
| I hav | ve a Netbiter | r SIM-card        |           | C 🕑        |          | $\checkmark$   |            |
| I hav | e a custom    | or standard SIM-c | ard       | • 🔞        |          |                |            |

#### Netbiter SIM カード

- 1. [I have a Netbiter SIM card] オプションを選択します。
- 2. Netbiter SIM カードに記載されている電話番号を入力します。

| I have a Netbiter SIM-card           | (° ) |
|--------------------------------------|------|
| I have a custom or standard SIM-card | ○ @  |
| SIM-card mobile number *             |      |
| i                                    |      |

| send | l |
|------|---|

3. [Send] をクリックし、予め設定されたモバイルネットワークの設定を Netbiter ゲートウェイに送信します。

#### カスタムまたは標準 SIM カード

- 1. [I have a custom or standard SIM card] オプションを選択します。
- 2. SIM カードのアクセスポイント名(APN)を入力します。APN のユーザー名とパスワードが必要な場合は、これらも入力します。この情報はモバイルネットワーク事業者から提供されます。

| I have a Netbiter SIM-card           | <u> </u> |
|--------------------------------------|----------|
| I have a custom or standard SIM-card | ( • •    |
| SIM-card mobile number *             |          |
| APN *                                | Ø        |
| APN username                         |          |
| APN password                         |          |

3. [Send] ボタンをクリックし、モバイルネットワークの設定を Netbiter ゲートウェイに送信しま す。ユニットは数分後にオンラインに移行します。

#### LED 表示

ユニットがオンラインで正常に動作している場合、LED 表示は次のようになります。

- 通常動作の場合、製品筐体の Gateway LED は緑色に点灯します。
- Netbiter Argos への接続が確立している場合、Modem LED は緑色に点灯します (使用可能なネットワークの検索中は緑色に点滅)。

このいずれかの LED が赤色で点灯している場合、すべての接続を確認して、製品のド キュメントを参照してください。

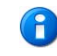

ユニットのフロントパネル上の LED は、3G/GPRS 接続の信号強度を表示する目的 にも使用できます。詳細については、19ページを参照してください。

# 4. インストール - 既存の Netbiter Argos アカウント

既存の Netbiter アカウントに Netbiter ゲートウェイを追加するには、そのアカウントを Netbiter サービス Manage & Analyze (M&A) 用に設定する必要があります。View & Control Netbiter サービスには、ゲートウェイを追加できません。

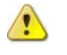

お使いの Netbiter Argos アカウントを M&A にアップグレードする場合は、お近くの 販売店にお問い合わせの上、サブスクリプションキーを購入してください。実際の アップグレード手順の詳細については、Netbiter Argos 管理マニュアルを参照してく ださい。

このインストールには、次のものが必要です。

- Netbiter EasyConnect ゲートウェイ
- 製品に同梱されたシステム ID とアクティベーションコードが記載された印刷書類。
- ワイヤレスモデルの場合 HMS Industrial Networks 製の Netbiter SIM カード、また は他の事業者が提供する SIM カード。

### 4.1. インストール手順

- 1. 製品に同梱されたドキュメントに従って、Netbiter EasyConnect ゲートウェイの物理 的な設置を行います。以下の手順を実行する前に、ユニットの電源を投入しておく 必要があります。
- 2. Netbiter Argos のユーザーアカウントにログインします。
- 3. [Management] >> [All Systems] >> [Add system] に移動します。
- 4. 新しいフィールドシステム用の名称を入力します(フィールドシステム = Netbiter EasyConnect ゲートウェイ1台+接続デバイス)。
- 5. Netbiter EasyConnect ゲートウェイのシステム ID とアクティベーションコードを入 力します。これらはユニットとともに提供された印刷文書に記載されています。

| Presentation           | Reports       | Management      | Account              |   | Contact | Logout 🃸 |                                             |
|------------------------|---------------|-----------------|----------------------|---|---------|----------|---------------------------------------------|
| Projects AI            | l systems     | Templates   Pro | files All dashboards |   |         |          | Logged In: Test User<br>Account: Demo Setup |
| Management » All syste | ms » Add syst | em              |                      |   |         |          | > 3                                         |
| Active Inac            | ctive Add     | system          |                      |   |         |          |                                             |
| System name *          |               |                 |                      |   |         |          |                                             |
| Device ID *            |               |                 |                      | 0 |         |          |                                             |
| Activation code *      |               |                 |                      |   |         |          |                                             |
| Project *              |               | Temp Se         | nsor                 | • |         |          |                                             |
| Time zone              |               | Europe          | ▼ Stockholm ▼        |   |         |          |                                             |

add

- 6. [Project] フィールドで、フィールドシステムが属するプロジェクトを選択します。
- 7. [Time zone] フィールドで、フィールドシステムが設置される場所のタイムゾーンを 設定します。
- 8. [Add] ボタンをクリックして、フィールドシステムを [Inactive Systems] リストに追加します。
- 9. 次に、システムをアクティベートする必要があります(セクション 4.2. を参照)。

### 4.2. Netbiter EasyConnect のアクティベート

**フィールドシステム**は、1 台の Netbiter ゲートウェイとそれに接続されたすべてのデバイ スの集合であると定義されます。フィールドシステムには複数のデバイスが含まれる場 合がありますが、ゲートウェイは1 台だけです。たとえば、アカウントに Netbiter ゲー トウェイが2 台設定されている場合は、フィールドシステムが2つ存在することになり ます。

上記のセットアップ手順では、Netbiter ゲートウェイがユーザーアカウントに追加され て、新しいフィールドシステムを作成するために使用されました。このシステムは使用 する前に**アクティベート**する必要があります。

- 1. [Management] >> [All Systems] >> [Inactive] の順にクリックします。追加した フィールドシステムは、無効システムのリストに表示されます。
- 2. アクティベートするフィールドシステムの右にある [Activate] リンクをクリックします。

| Presentation Reports         | Manag     | gement Account              |      |                |   | Co       | ntact Logout 🚵 |                                                      |
|------------------------------|-----------|-----------------------------|------|----------------|---|----------|----------------|------------------------------------------------------|
| Projects All systems         | Template  | es   Profiles   All dashboa | ards |                |   |          |                | Logged In: Victor Hansson<br>Account: Netbiter_Argos |
| Vanagement » Active Inactive | dd system | k.                          |      |                | _ |          | Search:        | ×                                                    |
| Showing 1 to 1 of 1 entries  |           |                             |      |                |   |          |                |                                                      |
| Name                         | *         | Device ID                   | \$   | Project        | - | Level 🗘  | GPS 🗘          |                                                      |
| Netbiter System              |           | 353234023061169             |      | MyFirstProject |   | Standard | No             | Activate Remove                                      |
| Showing 1 to 1 of 1 entries  |           |                             |      |                |   |          |                |                                                      |

3. [Use system for Remote Access] のラジオボタンを選択します。この設定は、履歴 データやアラームなどを目的としてユニットを使用するときに使用可能な設定オプ ション(「標準」動作モード(リモートマネジメント)のときに表示されるもの) をすべて無効/非表示にします。ただし、この2つの動作モードはいつでも切り替 えることができます。

| System activation                                                                               |                                                                  |
|-------------------------------------------------------------------------------------------------|------------------------------------------------------------------|
| System ID (Device ID) *                                                                         | 003011FBF150                                                     |
| Activation code *                                                                               | •••••                                                            |
| What will you use this system for?<br>This can be changed later.                                |                                                                  |
| Use system for View & Control (Remote mana<br>Primary usage will be log, live and alarm managen | agement)<br>ment of the devices connected to the EC product.     |
| C Use system for Remote Access<br>Primary usage will be remote access and use the E             | EC product for connecting my own tools to the devices connected. |
| Note that it might take several minutes before the unit wi                                      | ill come online when activating.                                 |
| activate                                                                                        |                                                                  |
|                                                                                                 |                                                                  |

4. [Activate] ボタンをクリックします。

選択したプロジェクトにユニットが移動して、そのユニットのステータスページが表示 されます。

| Presentation         | Reports            | Management          | Account  |                 |               |                     |
|----------------------|--------------------|---------------------|----------|-----------------|---------------|---------------------|
| Projects A           | II systems T       | emplates Profile    | s All d  | ashboards       |               |                     |
| anagement » Projects | » MyFirstProject » | EC350-remote-access | » Status |                 |               |                     |
| 😭 Status 🗌           | Configuration      | Dashboards          | Мар      | Historical data | Firmware      | Mobile network      |
| System ID (Devic     | e ID) 003011FB     | FOEA                |          |                 |               |                     |
| Online               |                    |                     |          |                 |               | •                   |
| Offline              |                    |                     |          |                 |               |                     |
| 16:00                | 20:00              | 00:00               | 04:00    | 08:00           | 12:00         |                     |
| Ime zone             |                    |                     |          |                 | Euro<br>No ti | pe/Stocknoim        |
| Fraffic received     |                    |                     |          |                 | No ti         | raffic information. |
| Gateway configur     | ation synchroniz   | ation status        |          |                 |               |                     |
| ast configuration    | update             | 2014-02-04 15:0     | 07:48    |                 |               |                     |
| Last synchronizati   | on                 | Never synchroni     | zed      | ******          |               | ************        |

ネットワーク接続のタイプによっては、追加の設定が必要になります。セクション 4.3. を参照してください。

リモートマネジメント機能の詳細については、Netbiter Argos アドミニストレーションマニュアルを参照してください。

### 4.3. ネットワーク接続の設定

### 4.3.1. Netbiter Argos のオンライン表示

ゲートウェイがオンラインで Netbiter Argos に接続されている場合、次の図に示すよう に、オンライン状態を示す緑色の星印が表示されます。そうでない場合、このインジ ケーターはオフライン状態を示す赤色で表示されます。

フィールドシステムのステータスを確認するには、次のいずれかをクリックします。

[Presentation] >> [All Systems] >> [System Name]

または

[Presentation] >> [Project Name] >> [System Name]

| Online \$   | Alarm status     | \$<br>Name | Project | - |
|-------------|------------------|------------|---------|---|
| nowing 1 to | o 1 of 1 entries |            |         |   |
|             | / map            |            |         |   |

🛊 Offline 🛱 Online 🛱 Unknown

### 4.3.2. LED インジケーター

Netbiter 製品の筐体には、いくつかの LED も搭載されています。これらのインジケー ターは、モジュールおよびネットワーク接続(Ethernet または GPRS/3G)のステータス を示します。各接続タイプに対応する表示の詳細については、次のセクションを参照し てください。

#### 4.3.3. Ethernet 接続

設定時に WAN ポートおよび Ethernet 経由でゲートウェイがすでに接続されている場合、 上の図に示すように、ユニットは Netbiter Argos でオンライン状態として表示されます。

#### LED 表示

Ethernet 接続のステータスは、以下に示すように、製品の筐体に配置された LED でも表示されます。

- 通常動作の場合、製品筐体の Gateway LED (フロントパネル) は緑色に点灯します。
- Netbiter Argos へのアクティブな接続が存在する場合、Uplink / WAN LED (フロン トパネル)は緑色に点灯します。
- Ethernet リンク LED (RJ-45 ポート) は、10 または 100 Mbps Ethernet ネットワークの動作に応じてオレンジ色または緑色に点滅します。

このいずれかの LED が問題を示している場合、すべての接続を確認して、製品のユー ザーマニュアルを参照してください。

#### 4.3.4. 3G/GPRS 接続(EC350 のみ)

**3G/GPRS** 接続はデフォルトで有効になっており、この接続については、後は SIM カード 番号とモバイルネットワークの設定を入力するだけです。上記の 4.2. で [Activate] ボタ ンをクリックした後、以下で説明するように、モバイルネットワーク設定のタブを開い てください。

| Presentation   | Reports                   | Management         | Account  |                 |          |                |
|----------------|---------------------------|--------------------|----------|-----------------|----------|----------------|
| Projects       | All systems Te            | mplates Profile    | s All d  | ashboards       |          |                |
| agement » Proj | ects » MyFirstProject » E | C350-remote-access | » Status |                 |          | $\frown$       |
| Status         | Configuration             | Dashboards         | Мар      | Historical data | Firmware | Mobile network |

System ID (Device ID) 003011FBF0EA

#### Netbiter SIM カード

- 1. [I have a Netbiter SIM card] オプションを選択します。
- 2. Netbiter SIM カードに記載されている電話番号を入力します。

| I have a Netbiter SIM-card           | ( • •      |
|--------------------------------------|------------|
| I have a custom or standard SIM-card | <u>` @</u> |
| SIM-card mobile number *             |            |
|                                      |            |

- send
- 3. [Send] をクリックし、予め設定されたモバイルネットワークの設定を Netbiter ゲートウェイに送信します。

#### カスタムまたは標準 SIM カード

- 1. [I have a custom or standard SIM card] オプションを選択します。
- 2. SIM カードのアクセスポイント名(APN)を入力します。APN のユーザー名とパスワードが必要な場合は、これらも入力します。この情報はモバイルネットワーク事業者から提供されます。

| I have a Netbiter SIM-card           | <u> </u> |
|--------------------------------------|----------|
| I have a custom or standard SIM-card | ( • •    |
| SIM-card mobile number *             |          |
| APN *                                | 0        |
| APN username                         |          |
| APN password                         |          |

3. [Send] ボタンをクリックし、モバイルネットワークの設定を Netbiter ゲートウェイに送信しま す。ユニットは数分後にオンラインに移行します。

#### LED 表示

ユニットがオンラインで正常に動作している場合、LED 表示は次のようになります。

- 通常動作の場合、製品筐体の Gateway LED は緑色に点灯します。
- Netbiter Argos への接続が確立している場合、Modem LED は緑色に点灯します (使用可能なネットワークの検索中は緑色に点滅)。

このいずれかの LED が赤色で点灯している場合、すべての接続を確認して、製品のド キュメントを参照してください。

#### 信号強度の表示

モバイルネットワークの信号強度を表示するには、Netbiter EasyConnect EC350の上部に あるモードボタンを押して離してください。すると、フロントパネル上の5個のLED (すなわち、Power LED を除くすべてのLED)に、以下のように信号強度が表示されま す。

- 赤点灯1個:信号なし。または不明な信号
- オレンジ点灯1個:信号が弱い
- 緑点灯1個:信号強度良好
- 緑点灯2~5個:最適な信号強度

信号を改善するには、スタブアンテナを 5m の延長アンテナと交換し、良好な受信状態 が得られるようにアンテナの向きを調整してみてください。

60 秒経過すると、LED は自動的に通常表示に戻ります。

# 5. Netbiter Argos での Remote Access の設定

ここまでで、Netbiter EasyConnect ゲートウェイを Netbiter Argos に追加し、アクティベートできましたので、次の手順では、Remote Access を設定します。

ここで説明する設定ページは、View & Control サービスから取得したものです。 Manage & Analyze の実行時には、これらのページの表示は若干、異なります。

システムの設定ページを [Management] >> [Configuration] から開きます。

|                           |                  |       |                |            | Logged In:<br>Account: |    |    |
|---------------------------|------------------|-------|----------------|------------|------------------------|----|----|
|                           | $\mathbf{i}$     |       |                |            |                        | 74 | 00 |
| Status Configuration      | Overview Firm    | nware | Mobile network | Properties |                        |    |    |
| Last configuration update | 2014-08-25 09:0  | 04:29 |                |            |                        |    |    |
| Last synchronization      | Never synchroniz | zed 🗶 |                |            |                        |    |    |

右側のスイッチは、Netbiter EasyConnect ゲートウェイの現在のモードを示しています。 このスイッチを使用して、リモートマネジメントモードと Remote Access モードをいつで も切り替えることができます。

ここに表示される Remote Access 用の設定によって、次の項目が決定されます。

- Remote Access に使用するインターフェース
- Remote Access に使用するプロトコル
- Remote Access に使用可能な IP アドレスとポート

### **5.1 Remote Access**

リモート接続するデバイスに関連する接続 / ポートのタイプを決定するには、その製品のドキュメントを参照してください。5ページの概要も参照してください。

#### 5.1.1 シリアルポート

この最初の2つのスイッチでは、Netbiter EasyConnect ゲート ウェイからリモートデバイスに接続する場合に必要なシリア ルポートを有効にします。使用する正しいインターフェース については、デバイスのドキュメントを参照してください。 使用可能なシリアルインターフェースは、次のとおりです。

- RS-232
- RS-485

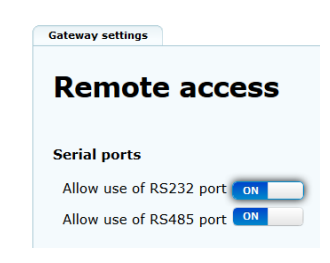

セキュリティ上の理由により、現在使用されていないインターフェースは無効のままにしておくことをお勧めします。

#### 5.1.2 TCP/UDP ポートフォワーディング

この設定のグループでは、リモートデバイスへのアクセスに使用する IP アドレス、ポー ト、およびプロトコルの詳細を管理できます。アクセスを許可する各 IP アドレスまたは アドレスの範囲に対して、ここに示す例のように、許可するプロトコルを選択して、許 可するポートを入力します。このリストに含まれていないその他の IP アドレスについて は、リモートネットワーク上でアクセス不可になります。

| TCP/UDP | port | forwa | rding |
|---------|------|-------|-------|
|---------|------|-------|-------|

| Protocol |   | Allow access to IP address | Allow access to port |        |
|----------|---|----------------------------|----------------------|--------|
| TCP/UDP  | • | 167.123.45.*               | 124                  | remove |
| ТСР      | • | 87.214.85.150              | 123                  | remove |

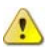

- ▲ ポートフォワーディングはデフォルトで無効になっています。最初に有効にした時 点では、すべてのIPアドレスとポートが許可されます。
- ▲ IP アドレスやポートの範囲に対するワイルドカード(\*)の使用がサポートされて います。上記の例では、167.123.45.0から167.123.45.255までの範囲に含まれる IP アドレスはすべてアクセス可能です。また、独立したエントリとして設定されてい る単一の IP アドレス 87.214.85.150 もアクセス可能です。

使用可能なネットワークプロトコルは、次のとおりです。

- TCP/UDP
- TCP (のみ)
- UDP (のみ)

緑色のボタンを使用して、新しいエントリをリストに追加 します。エントリを削除するには、右側の列にある [Remove] リンクをクリックします。

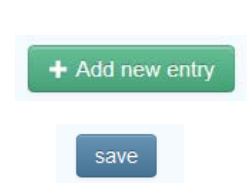

[Save] ボタンをクリックして、リストに対する変更を保存し ます。

#### 5.1.3 ネットワークブリッジ

リモートアクセスする対象のデバイスが特定のネットワーク(TCP/UDP)ポート経由で のアクセスをサポートしていない場合、他の方法としては、リモート側のアクセス範囲 を広げるため、ネットワークを開放する方法が挙げられます。

[Network Bridge] 設定を有効にすると、トンネル 内のチャネルを使用して、従来型の VPN 接続と して使用できるようになります。つまり、リモー ト側のデバイスにアクセスするクライアントは、 同時にリモート側のネットワーク全体にアクセス できるようになります。

| Allow | use | of | Network | bridge | ON |  |
|-------|-----|----|---------|--------|----|--|
|-------|-----|----|---------|--------|----|--|

リモートアクセスする対象のデバイスに使用するネットワーク設定の詳細については、 そのデバイスのドキュメントを参照してください。

**重要!**[Network Bridge] 設定を有効にすると、リモートネットワーク上のあらゆる IP アドレスおよびポートへの無制限アクセスが許可されます。

#### 5.1.4 オンサイト表示とキー

物理的なセキュリティを強化するため、これらの設定によって、ハードウェアから直接、 Remote Access 機能をローカルで有効/無効にするとともに、アクティブな接続が存在す るかどうかを視覚的に表示することも可能になります。これにより、たとえば、サイト のオペレーターがリモートアクセス接続を一時的に有効にして、メンテナンス技術者な どがリモートからデバイスに対する処理を実行できるようになります。Remote Access 接 続が不要になった時点で、オペレーターは Remote Access 機能を再び無効にするだけで済 みます。これらの機能を有効にするには、以下の指示を参照してください。

#### Onsite indication & key

The system must be unlocked with a key (digital input) to be used for Remote Access ON Use the relay output for onsite indication (i.e. light)

#### +-

キー機能を有効にするには、上記の図に示すように、上側のスイッチ([**The system must be unlocked...**])をオンにします。キーは、この図に示すように、Netbiter EasyConnect ゲートウェイに配線されます。

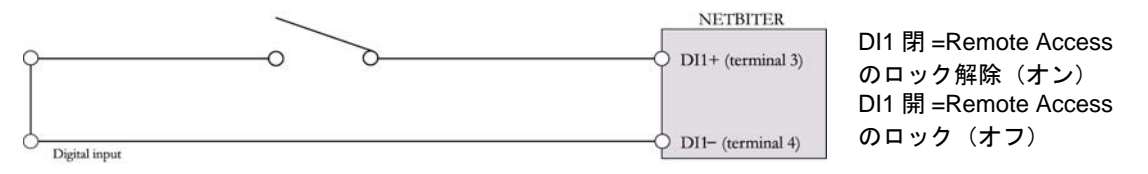

#### オンサイト表示

Remote Access 接続のオン/オフステータスを視覚的に確認できるようにするには、[Use the relay output...] のスイッチをオンにして、ここに示すように、ランプやその他の表示 デバイスを Netbiter EasyConnect ゲートウェイのリレー出力に接続します。

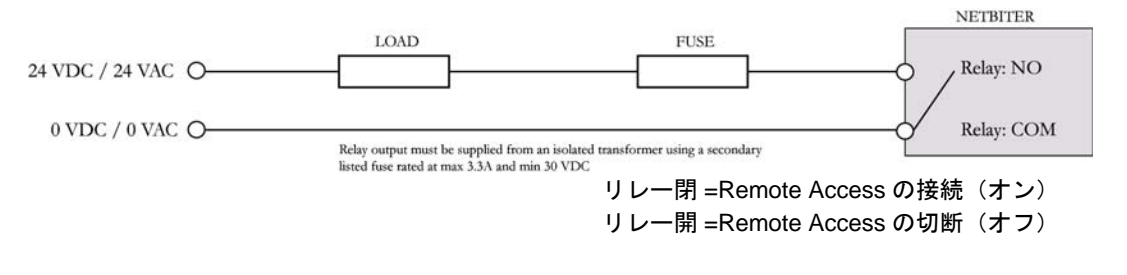

| _ |       |
|---|-------|
|   |       |
|   |       |
|   |       |
|   | 001/0 |

[Save] ボタンをクリックして、このページでの変更をすべて保存します。

#### 地域

Remote Access 設定に関連する通信ポイント間の応答時間を改善するには、Netbiter ゲートウェイが物理的に配置されている場所に最も近いサーバーの場所を選択します。[Save] ボタンをクリックします。このサーバーは、セキュアな通信を提供する目的で使用されるトンネルサーバーです。

| Region                    |                                     |   |
|---------------------------|-------------------------------------|---|
| Preferred server location | Location 1 (Africa Americas Europe) | - |
| save                      |                                     |   |

### 5.2 LAN 設定

これらの設定は、Netbiter EasyConnect ゲートウェイ上の2番目の Ethernet ポート(すな わち、LAN ポート)に影響を及ぼします。このポートは、トンネル接続のリモート側 Ethernet ネットワークへのあらゆる接続に対して使用されます。

| LAN configuration |                                                                                                |  |  |  |  |
|-------------------|------------------------------------------------------------------------------------------------|--|--|--|--|
| Mode              | Use configuration as set locally in the gateway                                                |  |  |  |  |
|                   | Use configuration as set locally in the gateway LAN interface not in use                       |  |  |  |  |
| save              | Get IP address automatically from a DHCP server<br>Manually set a fixed IP address and netmask |  |  |  |  |

これらの設定は、次のオプションでLANポートを有効/無効にします。

- [Use configuration as set locally ...] LAN ポートは、ゲートウェイでローカル設定された設定を使用します。詳細については Netbiter EasyConnect ユーザーマニュアル を参照してください。
- **[LAN interface not in use]** ポートは無効になり、目的に関わらず、使用できません。
- [Get IP address automatically...] LAN ポートは、その IP アドレスをリモートネットワーク上の DHCP サーバーから取得します。
- [Manually set a fixed IP address...] 表示される2つのフィールドに入力するため、 リモートネットワーク用の適切なIP アドレスおよびネットマスクが必要です。詳細については、ネットワーク管理者にお問い合わせください。

### 5.3 設定の同期

Netbiter EasyConnect ゲートウェイを Remote Access に使用するには、Netbiter Argos で実行する最後の手順として、設定を同期します。Netbiter Argos で設定した内容は、Netbiter EasyConnect ゲートウェイに送信する必要があります。緑色のボタンをクリックして、同期します。ユニットが再びオンラインに復帰するまで、少し時間がかかる場合があります。

| Presentation Mana     | agement |            |            |          |                | С          |
|-----------------------|---------|------------|------------|----------|----------------|------------|
|                       |         |            |            |          |                |            |
| 🚖 Status Configu      | ration  | Templates  | Dashboards | Firmware | Mobile network | Properties |
| Last configuration up | date    | 2014-08-26 | 08:48:00   |          |                |            |
|                       |         |            |            |          |                |            |

<sup>[</sup>Save] ボタンをクリックして、このページでの変更をすべて保存します。

# 6. QuickConnect のインストール

QuickConnect は、Remote Access に使用するための、PC 上に必要なドライバーです。

ファイルは、次の図に示すように、Netbiter Argos の Netbiter EasyConnect ゲートウェイの 表示ページからダウンロードできます。

| Presentation         | Reports       | Managen        | ent Account |  |
|----------------------|---------------|----------------|-------------|--|
| Projects             | All systems   | All alarms     |             |  |
| Presentation » Proje | cts » HMS EC3 | 50 » VIHA EC35 | » Overview  |  |
| Overview             | Мар           | Notes Inf      | ormation    |  |

#### This system is currently in Remote Access mode

When a system is set in Remote Access mode the log and alarm will be disabled.

#### QuickConnect download

To connect to the system devices the QuickConnect client needs to be installed on the computer.

|  | Download | QuickConnect and | d installation | instructions 🖉 |
|--|----------|------------------|----------------|----------------|
|--|----------|------------------|----------------|----------------|

ファイルを PC に保存してから、そのファイルを実行して、アプリケーションをインストールします。画面に表示される指示に従ってください。

・注1:QuickConnect ドライバーとは別に、このインストールでは、合計3つのソフトウェアコンポーネント(OpenVPN、Serial IP、およびWindows TAP)が自動的にインストールされます。これらのコンポーネントは設定が不要であり、手動で開いたり、実行したりする必要はありません。

•注2:必ず Netbiter EasyConnect ゲートウェイのシリアルポートを有効にしてください。5.1.1 を参照してください。

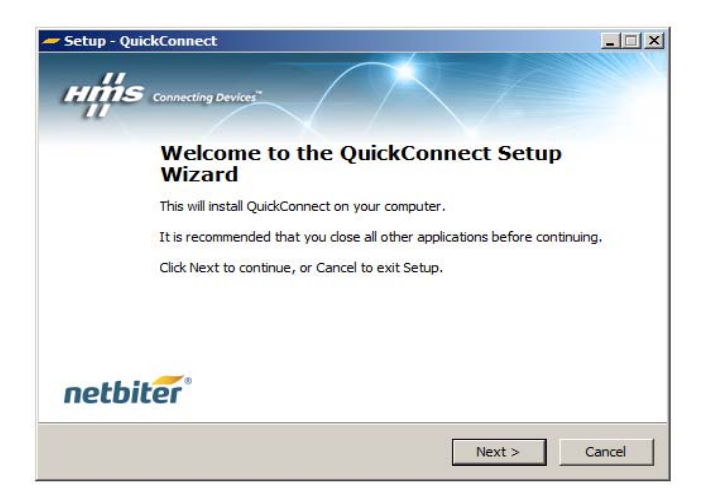

インストールが完了すると、QuickConnectの新しいアイコンがデスクトップに表示され ます。アプリケーションを実行して使用するには、次の章を参照してください。

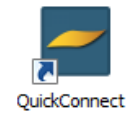

# 7. QuickConnect での Remote Access の設定

アイコンをクリックして、プログラムを起動します。

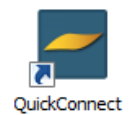

これで、ログインページが開きます (Netbiter Argos の場合と同じです)。前の手順と同じ 資格情報を使用して、ログインします。

| Ar gos Au |                                                                                                    |
|-----------|----------------------------------------------------------------------------------------------------|
|           | netbiter argos                                                                                                  |
|           | Username                                                                                                    |
|           | Password                                                                                                    |
|           | Sian in                                                                                                    |
|           |                                                                                                    |
|           | © 2007-2014 All rights reserved.<br>Netbiter <sup>®</sup> is a registered trademark of HMS Industrial Networks. |

ログインすると、[Systems Overview] ページが最初に開きます。

| Syste      | ms overview                            |                           |
|------------|----------------------------------------|---------------------------|
| Search 1   | or systems                             | ٩                         |
|            |                                        |                           |
| o favorite | systems                                |                           |
| antera -   |                                        |                           |
| 슙          | HMS EC350<br>VIHA EC350 (003011FBF0EA) | Bysiem nas in tunnel mode |
| 습          | HMS 50350<br>EC350 2 (003011FBF160)    | >                         |
| -          |                                        |                           |
|            |                                        |                           |
|            |                                        |                           |
|            |                                        |                           |

リストに表示される最初のシステムは、Favorites(お気に入り)として登録されたものです。お気に入りとして登録されたシステムは他のすべてのシステムよりも優先され、 常にリストの先頭に表示されます。システムをお気に入りとして登録するには、そのシ ステムの星印をクリックします。

その他のシステムを検索するには、ページの上部にある検索フィールドにシステム名を 入力します。

### 7.1. Remote Access 用のシステムの設定

1. リスト内のシステム名をクリックして、そのシステムの設定ページに移動します。 設定の情報がない場合は、次のように表示されます。

| 🛹 Quick Connect                  |                                                        |
|----------------------------------|--------------------------------------------------------|
|                                  |                                                        |
| Admin Site 23 SDa (003011FBF0EA) | System is online & Connect                             |
| 0 configured devices             | <u>         Add new device         </u> Add new device |
|                                  |                                                        |
|                                  |                                                        |
|                                  |                                                        |
|                                  |                                                        |
|                                  |                                                        |

- 2. [+ Add New Device] をクリックして、リモートアクセスする対象のデバイスのトン ネル設定を追加します。この操作で、予め設定された使用可能なデバイスのリスト が表示されます。
- 3. リストからデバイスを選択して、接続を設定します。

| <b>←</b> <u>Systems</u>                                   |                                                        |   |  |  |  |  |
|-----------------------------------------------------------|--------------------------------------------------------|---|--|--|--|--|
| Admin Site 23<br>SDa (003011FBF0EA) * Cancel < Add device |                                                        |   |  |  |  |  |
| Select                                                    | Select the device you want to use                      |   |  |  |  |  |
| •                                                         | Siemens S7 1200 Ethernet (PLC)<br>Network bridge       | > |  |  |  |  |
| Ð                                                         | Siemens S7 300 Ethernet (PLC)<br>Network bridge        | > |  |  |  |  |
| Ð                                                         | Rockwell ControlLogix Ethernet (PLC)<br>Network bridge | > |  |  |  |  |
| Ð                                                         | Rockwell ControlLogix Serial (PLC)<br>Serial           | > |  |  |  |  |
| Ð                                                         | Custom                                                 | > |  |  |  |  |
| [                                                         |                                                        |   |  |  |  |  |

4. 設定ページが開いたら、表示されたフィールドに必要な情報を入力します。具体的な設定については、必要に応じて、各デバイスのドキュメントを参照してください。

使用するデバイスがリストに含まれていない場合は、[Custom] デバイスを選択します。 30 ページを参照してください。

### 7.1.1. シリアルチャネル設定

仮想シリアルチャネル設定を設定するには、PC上の仮想シリアルポートと、もう一方の 接続先の物理シリアルポートの情報(すなわち、Netbiter EasyConnect の RS-232 または RS-485 ポート)が必要です。

|                                         | - Quick Connect                   |                                 |                              |  |
|-----------------------------------------|-----------------------------------|---------------------------------|------------------------------|--|
|                                         |                                   | lates                           |                              |  |
|                                         | Admin Site 23<br>SDa (003011FBF0E | A)                              | × <u>Cancel</u> ✓ Add device |  |
|                                         | Enter configurati                 | on for Rockwell Automation Cont | rolLogix                     |  |
|                                         | Configuration meta data           |                                 |                              |  |
|                                         | Name:                             |                                 |                              |  |
| ローカルシリ<br>アルポートが                        | Rockwell ControlLogix Serie       | al (PLC)                        |                              |  |
| 」 「「」 「」 「」 」 」 」 」 」 」 」 」 」 」 」 」 」 」 |                                   |                                 |                              |  |
| ないことを確く                                 | Serial channel configuration      | l                               |                              |  |
| 認してくださ 🔪                                | Serial port, my                   | Port, gateway:                  |                              |  |
| い。                                      | computer                          | rs232 💙                         |                              |  |
|                                         | com2                              |                                 |                              |  |
|                                         |                                   |                                 |                              |  |

[Add device] ボタン ✓ Add device をクリックして、設定を入力します。

シリアル設定の入力例です。左側のボックスのチェックマークは、有効なデバイスであることを示しています。以下の図に示すように、下矢印をクリックすることで、この設定はいつでも変更できます。この操作を行うと設定がもう一度開くので、さらに編集することができます。

| チェック                    | 🛩 Quick Connect             |                  |                         |                      |
|-------------------------|-----------------------------|------------------|-------------------------|----------------------|
| マークは、<br>有効なデバ<br>くっでちる |                             |                  |                         | 下 / 上矢印をク            |
| ィスでのる<br>ことを示し<br>ています。 | Admin Site 23               | DEA) System is o | online S Connect        | 設定の表示 / 非<br>表示が切り替わ |
|                         | 1 configured device         | 1                | + <u>Add new device</u> | ります。                 |
| Č                       | Rockwell ControlLogia       | x Serial (PLC)   |                         |                      |
|                         | Serial channel configura    | tion (ld: 2)     | <b>D</b>                |                      |
|                         | Serial port, my<br>computer | Port, gateway:   |                         |                      |
|                         | com2                        | rs252 V          |                         |                      |
|                         | + Add new channel           |                  |                         |                      |
|                         |                             |                  |                         |                      |

#### 7.1.2. ネットワークブリッジ設定

ネットワークブリッジ接続は、「仮想ネットワークアダプターがリモートネットワーク上 で専用の IP アドレスを使用して、そのネットワーク全体への一般的なアクセスが可能で ある」という点で、従来の VPN 接続とよく似ています。

ただし、リモートネットワークで使用するため、2 つの IP アドレス(1 つは仮想ネットワー 혽 クアダプター用、もう1つは Netbiter EasyConnect の物理 LAN ポート用)が必要です。この 詳細については、必要に応じて、ネットワーク管理者にお問い合わせください。

Netbiter Argos でネットワークブリッジに対して LAN ポートを有効にする必要があることに も注意してください。21ページを参照してください。

1. [+ Add New Device] をクリックします。

2. 追加するネットワークブリッジデバイス設定を選択します。

| <ul> <li>Quick Connect</li> </ul> |                                                        |                       |   |
|-----------------------------------|--------------------------------------------------------|-----------------------|---|
| ← Systems c                       | verview                                                |                       |   |
| Admin Site 23                     | 03011FBF0EA)                                           | X Cancel ✓ Add device |   |
| Select                            | Select the device you want to use                      |                       | . |
| •                                 | Siemens S7 1200 Ethernet (PLC)<br>Network bridge       | >                     |   |
| •                                 | Siemens S7 300 Ethernet (PLC)<br>Network bridge        | >                     |   |
| <b>⊕</b>                          | Rockwell ControlLogix Ethernet (PLC)<br>Network bridge | >                     |   |
| <b>⊕</b>                          | Rockwell ControlLogix Serial (PLC)<br>Serial           | >                     |   |
| Ð                                 | Custom                                                 | >                     |   |

3. 必要に応じて、デバイスの新しい名前を入力します。ここで表示されたフィールドに IP アド レスを入力することは必須ではありませんが、同じトンネルで複数のチャネルを使用してい る場合、ネットワーク上の個々のデバイスを追跡する方法として、ここで入力した IP アドレ スを使用することができます。

リモートネットワーク上の仮想ネットワークアダプターに使用する実際の IP アドレスは、[General Network Bridge Configuration] に入力する必要があります。下記を参照してください。

| Systems overview 🗲 Device templates                      | Remoto Access User 🕅         |
|----------------------------------------------------------|------------------------------|
| min Site 23<br>Da (003011FBF0EA)                         | × <u>Cancel</u> ✓ Add device |
| Enter configuration for Rockwell Automation ControlLogix |                              |
| Configuration meta data                                  |                              |
| Name:                                                    |                              |
| Rockwell ControlLogix Ethernet (PLC)                     |                              |
| Network bridge                                           |                              |

4. 設定データの入力が終了したら、[Add Device] をクリックします。この操作で、設定が保存 されます。

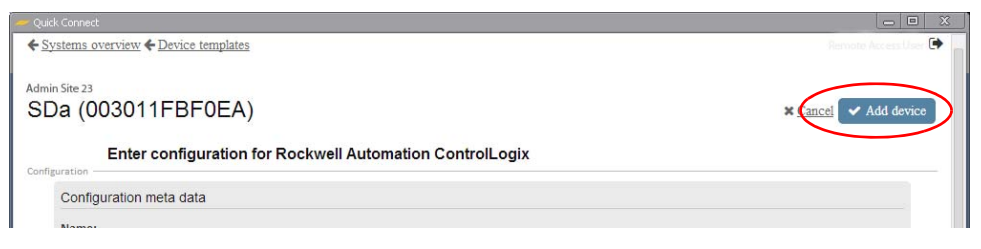

### 7.1.3. ネットワークブリッジ全般設定

最初のネットワークブリッジ接続を追加したら、仮想ネットワークアダプター用のIPアドレスを定義する必要があります。リモートネットワーク上では、単一のネットワークアダプターしか使用できないので、[General Network Bridge Configuration] にて、このネットワークアダプターをすべてのネットワークブリッジ接続のために設定する必要があります。

1. 下矢印をクリックして、設定を入力します。

| er Quidk Connect                                    |                            |
|-----------------------------------------------------|----------------------------|
| Systems overview                                    | Remote Access User ()      |
| Admin See 23<br>SDa (003011FBF0EA)                  | System is online % Connect |
| General network bridge configuration                | Ecoured V                  |
| 1 configured device                                 | + Add new device           |
| Rockwell ControlLogix Ethernet (PLC) Network bridge | ✓ <sup>™</sup>             |
|                                                     |                            |
|                                                     |                            |
|                                                     |                            |
|                                                     |                            |

2. ネットワークブリッジ接続に必要な IP アドレスを入力するとともに、リモートネットワーク 上で使用するサブネットマスクも指定します。

|   |                                  | Remot                            | te Access User                                        |
|---|----------------------------------|----------------------------------|-------------------------------------------------------|
|   |                                  | System is online                 | % Connect                                             |
|   |                                  |                                  | ^                                                     |
|   |                                  |                                  |                                                       |
|   | Use the following local netmask: |                                  |                                                       |
| 0 | 255.255.255.0                    |                                  | 0                                                     |
|   | 0                                | Use the following local netmask: | Use the following local netmask:<br>255 255 255 255 0 |

▲ 重要なポイントとして、この IP アドレスがリモートネットワーク上で使用されていないこと を確認してください。すでに使用されている場合、アドレス指定で競合が生じる可能性があり ます。

### 7.1.4. TCP/UDP ポートフォワーディング

可能な場合には常に、トンネル設定に含まれるチャネルは、アクセスするデバイスに固有のものを設定してください。このタイプの接続では、接続先の正確な IP アドレス、ネットワークプロトコル、およびリモートポートを指定できます。この設定で指定されていないその他の IP アドレスには、アクセスできません。

ネットワーク全体へのアクセスを提供するネットワークブリッジを使用することは実用的 であると同時に、一般的なアクセスに対してネットワークを開放することになるため、セ キュリティ面の問題が生じます。

1. [Add new Channel](TCP または UDP) のリンクをクリックします。

| ◆ Systems overview                                           | Remote Access User 🕪       |
|--------------------------------------------------------------|----------------------------|
| Administre 23<br>SDa (003011FBF0EA)                          | System is online % Connect |
| 1 configured device                                          | + Add new_device           |
| Rockwell ControlLogix Ethernet (PLC)                         | ▲ 前                        |
| Self rever channel<br>Seriel<br>TCP<br>UDP<br>Network bridge |                            |

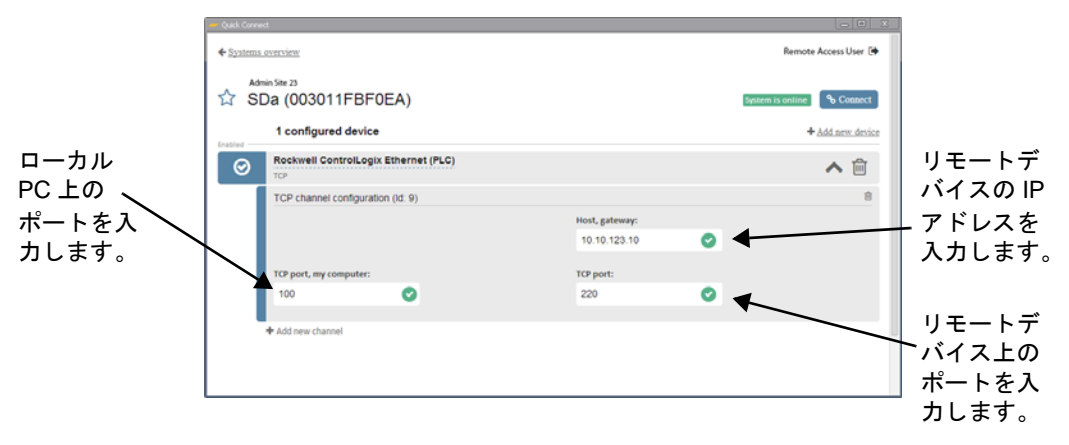

2.以下の図に示すように、ポートフォワーディングチャネルを設定します。

### 7.1.5. カスタムデバイス設定

接続するデバイスがリスト内の既定の設定に含まれていない場合でも、[Custom] デバイスの設定によって、デバイスを追加することは可能です。以下の手順に従ってください。

| 🛹 Quick Conne           | t                                                      |          | 00         | X |
|-------------------------|--------------------------------------------------------|----------|------------|---|
| <b>←</b> <u>Systems</u> | overview                                               |          |            |   |
| Admin Site 2<br>SDa (C  | 003011FBF0EA)                                          | X Cancel | Add device |   |
| Salart                  | Select the device you want to use                      |          |            |   |
| Ð                       | Siemens S7 1200 Ethernet (PLC)<br>Network bridge       |          | >          |   |
| Ð                       | Siemens S7 300 Ethernet (PLC)<br>Network bridge        |          | >          |   |
| Ð                       | Rockweil ControlLogix Ethernet (PLC)<br>Network bridge |          | >          |   |
| €                       | Rockwell ControlLogix Serial (PLC)                     |          | >          |   |
| €                       | Custom                                                 |          | >          |   |
|                         |                                                        |          |            |   |

- 1. [Custom] ボタンをクリックします。
- 2. 設定の名前を入力して、[Add Device] ボタンをクリックして保存します。
- 3. 次に、新しいシリアルチャネルまたはネットワークブリッジチャネルに必要な設定 を作成します(次のセクションを参照)。

### 7.1.6. トンネル設定への新しいチャネルの追加

これで、PC とリモートデバイス / ネットワークの間にメイントンネルが設定された状態 です。また、この設定には、さらにチャネルを追加することもきます。[+ Add New Channel] リンクをクリックするだけで追加できます。

| $\odot$ | Siemens S7 1200 RS232 (PLC)<br>serial |                | ✔ 🛍     |
|---------|---------------------------------------|----------------|---------|
|         | Serial port configuration (ld: 6)     |                | <b></b> |
|         | Serial port, my computer:             | Port, gateway: |         |
|         | ~                                     | rs232 💙        | _       |
| 6       |                                       |                |         |
|         | + Add new channel                     |                |         |
|         |                                       |                |         |

メイントンネル設定に追加できるチャネルの種類(ネットワークブリッジ、TCP/UDP、 またはシリアル)に制限はありません。このため、同じ1つの設定に、1つのデバイス に必要なあらゆる接続を集約することが可能です。以下の例では、同じトンネル設定に 3つの異なるチャネルが含まれています。

| 🛹 Quick Connect |                                   |                |                  |
|-----------------|-----------------------------------|----------------|------------------|
| Con             | igured Devices (2)                |                | + Add new device |
| Siem vpn        | ens S7 1200 Ethernet (PLC)        |                | ✔ 🔟              |
| O Rock          | vell ControlLogix Ethernet (PLC)  | 同じトンネル内に       | ✔ 🗎              |
| Netwo           | rk bridge configuration (id- vpn) | 3つのチャネル        | 圃                |
| Host,           | levice:                           |                |                  |
| X0X.X           | X00C.X00L                         |                |                  |
| Serial          | port configuration (Id: 11)       |                | Ŵ                |
| Serial          | port, my computer:                | Port, gateway: |                  |
|                 |                                   | ~              |                  |
| TCP (           | hannel configuration (Id: 12)     |                | 圓                |
|                 |                                   | Host, gateway: |                  |
|                 |                                   | Hostname or IP |                  |
| тср ро          | rt, my computer:                  | TCP port:      |                  |
| 1-65            | 535                               | 1-65535        |                  |
| + Add n         | ew channel                        |                |                  |
|                 |                                   |                | _                |
|                 |                                   |                |                  |
|                 |                                   |                |                  |

### 7.2. リモートデバイスへの接続

設定が完了したら、[Connect] ボタンをクリックして、リモートデバイス へのトンネル接続を開きます。

S Connect

接続が稼動しているときに、ウィンドウの上部にある緑色のバーで、経過 時間とデータトラフィック量を確認できます。

|                                      |             |                                  |     | 908 Bytes/s d<br>00:00:15 ( |
|--------------------------------------|-------------|----------------------------------|-----|-----------------------------|
| Statema SDa (003011FBF0EA) Ada       | min Site 23 |                                  | Rem | iote Access User 🕃          |
| General network bridge configuration |             |                                  |     | ~                           |
| Network bridge configuration         |             |                                  |     |                             |
| Use the following local IP address:  |             | Use the following local netmask: |     |                             |
| 10.18.1.1                            | 0           | 255.255.255.0                    |     | 0                           |

この時点から、リモートデバイスのプログラミング、設定、分析など、デバイス固有の ソフトウェアツールを使用できるようになります。

詳細については、デバイス/ソフトウェア製造元のドキュメントを参照してください。

### 7.3. QuickConnect の終了とログアウト

選択した方法に応じて、QuickConnect アプリケーションと、関連するトンネルおよび チャネルを次の方法で終了 / ログアウトします。

- ウィンドウの右上隅にある X をクリックすると、アプリケーションはシステムトレイに最小化されて、ユーザーはログアウトされます。開いているトンネルはすべて、そのまま開いている状態です。
- ログアウトボタンをクリックすると、ユーザーはログアウトされて、開いている トンネルはすべて閉じます。
- アイドル状態で 60 分が経過すると、QuickConnect のウィンドウによって、ユー ザーは自動的にログアウトされます。開いているトンネルはすべて、そのまま開 いている状態です。
- (それまでに閉じられなければ)開いているトンネルは、8時間後に自動的に閉じ ます。この閉じる処理は必ず実行され、実行中の通信はすべて終了します。
- システムに対して新しい通信トンネルを開くと、そのシステムに対する既存のトンネルはすべて自動的に閉じます。

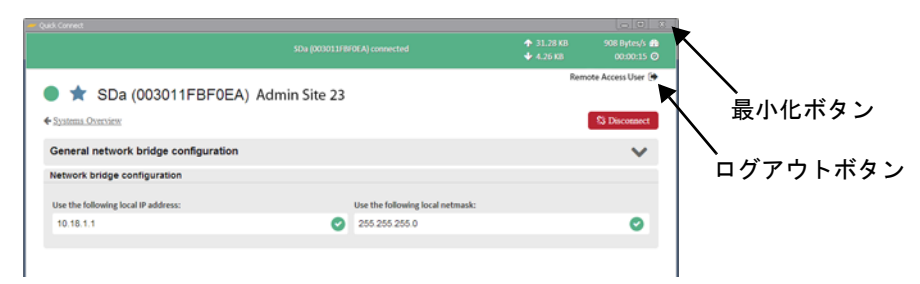

# A. ユーザーの設定(Manage & Analyze のみ)

### A.1 Remote Access に対するユーザーの有効化

Netbiter Argos では、ユーザー権限のシステムに基づいて、使用可能な各種機能へのアク セスを許可します。Remote Access 機能を使用するすべてのユーザーが、この承認を受け る必要があります。

新しいアカウント(すなわち、View & Control アカウント)が最初に作成された時 点で、そのアカウントの単一のユーザーに、Remote Access のユーザー権限が自動 的に付与されます。さらに、Manage & Analyze アカウントで作成されたアカウン ト管理者にも、このようなユーザー権限が自動的に付与されます。

既存(標準)のユーザーに Remote Access のユーザー権限を与えるには、以下の手順に従います。

- 1. [Account] >> [Users] をクリックします。
- 2. リストでユーザーを探し、該当の名前をクリックして [User Overview] を開きます。
- 3. [Edit User] をクリックしてから、[User Rights] をクリックします。
- 4. 対象の Netbiter ゲートウェイの [Remote Access] チェックボックスをオンにします。

| Presentation      | Reports            | Management A      | ccount        |            |               |
|-------------------|--------------------|-------------------|---------------|------------|---------------|
| Information       | Licensing Us       | ers External data | access Custon | nize       |               |
| unt » Users » VII | HA_ rgos_T1 » Edit | <del>s</del> cer  |               |            |               |
| User overview     | Edit user          |                   |               |            |               |
| Jsers informati   | on Security        | User rights Ala   | rm schedule   |            | $\frown$      |
| Project<br>name   | Project access     | Project manager   | Read data     | Write data | Remote access |
| HMS EC220         | V                  | V                 | M             | <b>V</b>   |               |
| HMS EC250         | V                  |                   | M             | V          |               |
|                   | _                  | -                 | -             | -          |               |

save

5. [Save] ボタンをクリックします。

# B. 仕様

### B.1 Remote Access の仕様

- 個々のシステム (Netbiter EasyConnect) へのトンネルには、最大 50 のチャネルを 設定できるとともに、そのすべてを同時に開くことができます。
- 個々のトンネルに含まれるチャネルは、必要に応じて、最大 50 のデバイスに分配 できます。
- 個々のトンネルの最大継続時間は8時間です。
- たとえば、フィールドで SCADA アプリケーションと機器を結ぶような、常時接続は サポートされていません。